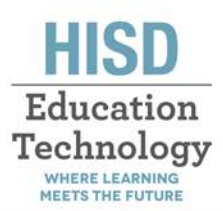

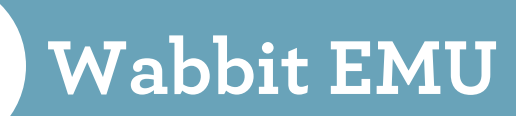

## **INSTALLING WABBIT EMU**

- 1. Click on the Start tab
- 2. Type "Software Center" in the search bar
- 3. Click on Software Center
- 4. Click on Wabbit EMU
- 5. Click on Install

## **CONFIGURE WABBIT**

- 6. Double click on the Wabbit icon on your desktop
- 7. Click Browse
- 8. Click Local disk (C:)
- 9. Click on the folder labeled Program Files (x86)
- 10. Locate and open the folder called WabbitEMU
- 11. Click on ROMs
- 12. Choose the calculator model you want to use and click  $\ensuremath{\textbf{Open}}$
- 13. Click Finish.

You will see an image of a calculator you selected. You can now project the image for students and take screenshots for activities and assessments. Wabbit is meant to help students familiarize themselves with the calculator at school or at home.

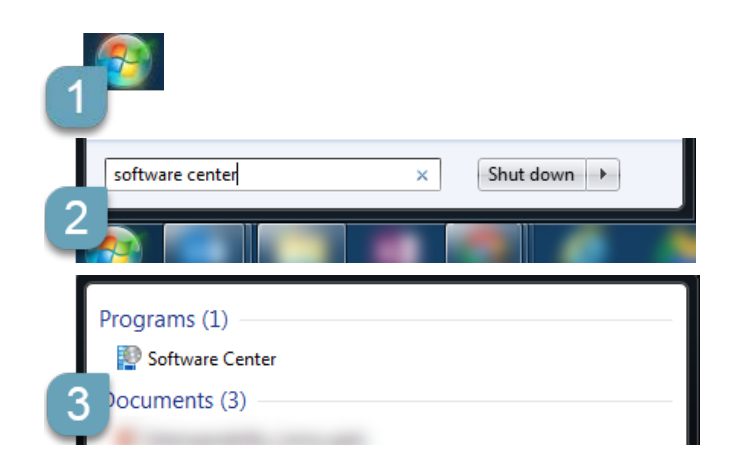

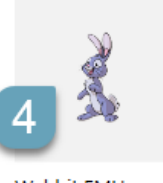

Wabbit EMU HISD 1.9.5.20

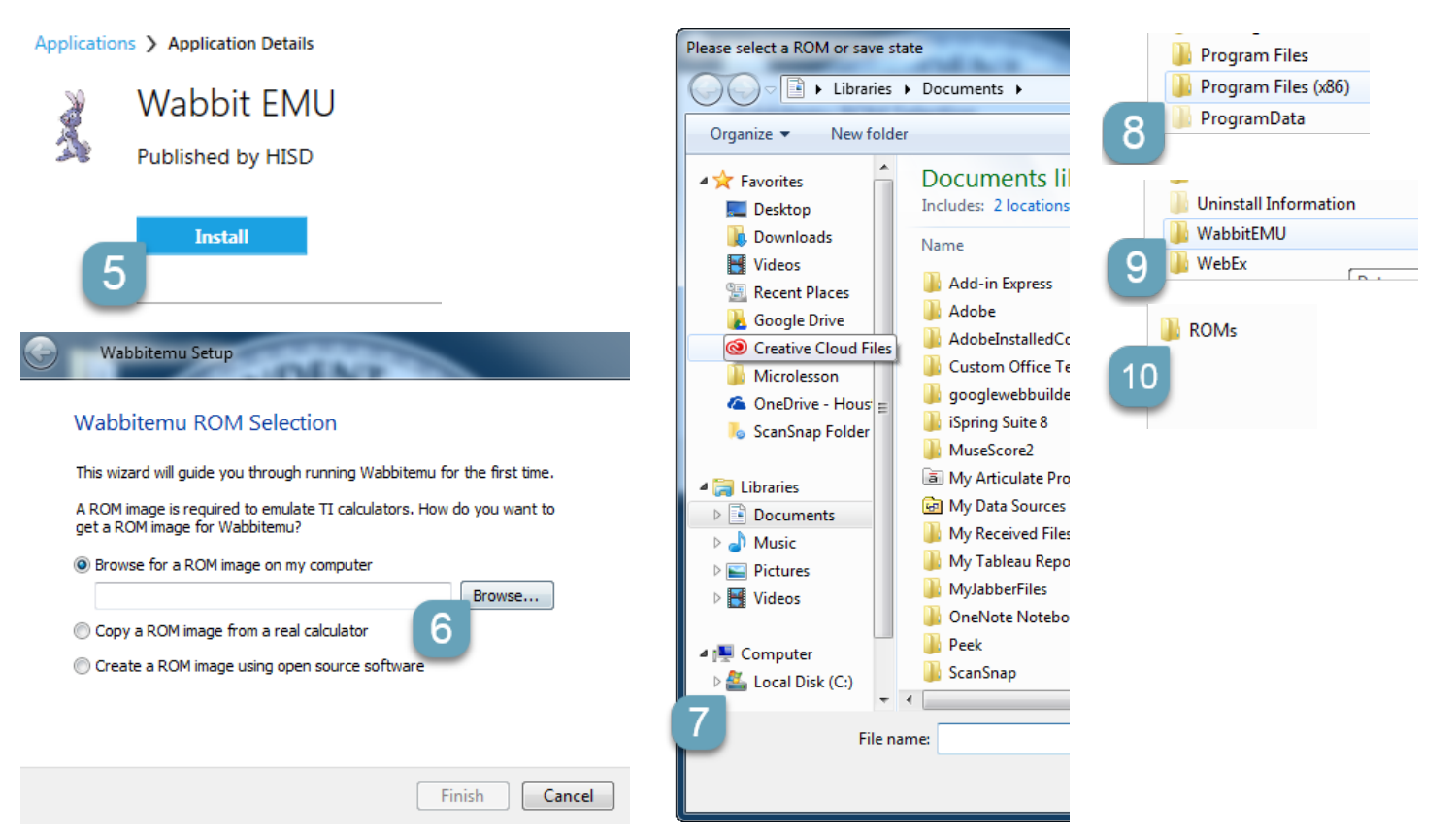